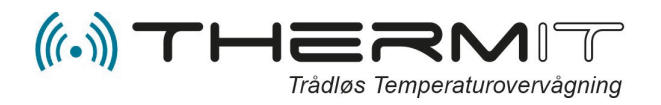

Rev. 1.1 - November 2024

# ThermIT mobile Webportal

### Indhold

| Forord:                   |
|---------------------------|
| ThermITs Mobile Webportal |
| Notifikationer4           |
| Menu Dashboard4           |
| Menu Alerts               |
| Area5                     |
| Notification5             |
| Temperatures5             |
| Schedule6                 |
| Advanced6                 |
| Menu Devices              |
| Last Entry7               |
| Interval7                 |
| Send7                     |
| Blink Up7                 |
| Trace8                    |

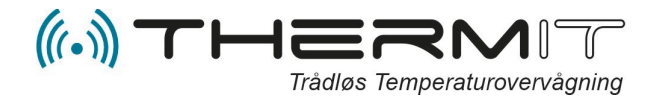

## Forord:

ThermITs Mobil Webportal giver dig direkte adgang til dine temperaturdata uanset hvor i verden du befinder dig.

Du kan bruge det samme login som du anvender til ThermITs kunde portal <u>https://system.thermit.dk</u>.

Du **skal** bl.a. bruge ThermITs Mobil Webportal for at kunne konfigurere WiFi netværk i WiFi enheder fra ThermIT, hvis behovet for programmering til WiFi netværk.

#### Du finder ThermITs Mobil Webportal på denne adresse.

Gå til google browser på din mobil telefon og skriv i adresselinjen https://m.thermit.dk

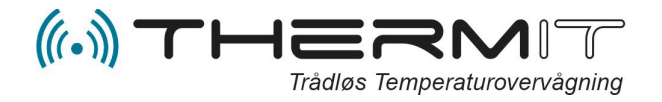

## ThermITs Mobile Webportal

Gå til google browser på din mobil telefon og skriv i adresselinjen <u>https://m.thermit.dk</u>

Inden du logger ind, så tryk på de 3 prikker i toppen af billedet i højre side. Vælg så funktionen *Installer Appen.* 

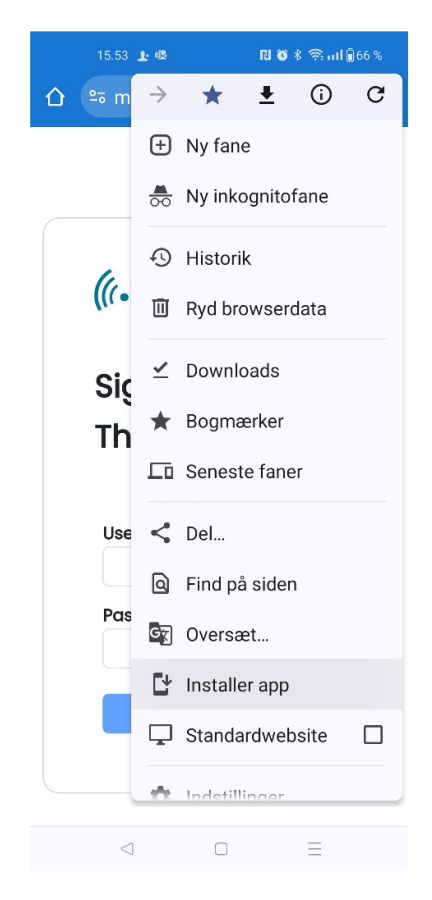

### Login....

- Indtast dit brugernavn
- Indtast dit password
- Tryk herefter på Sign in knappen

| ((( • )))<br>Sign in to<br>ThermIT<br>Username<br>Password |  |
|------------------------------------------------------------|--|
| Sign in to<br>ThermIT<br>Username<br>Password              |  |
| Username<br>Password                                       |  |
| Username<br>Password                                       |  |
| Password                                                   |  |
| Password                                                   |  |
|                                                            |  |
|                                                            |  |
| Sign in                                                    |  |
|                                                            |  |

15.45 上 🗟

仚

Hvis du har adgang til flere afdelinger, så skal du efter login trykke på menu knappen <Account>

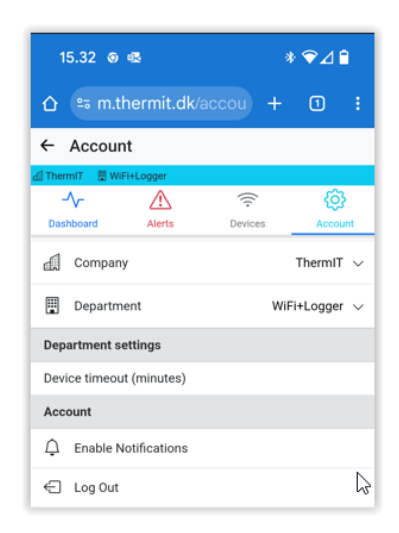

Og herefter trykke på linjen "Department" for at vælge den afdeling du vil arbejde med.

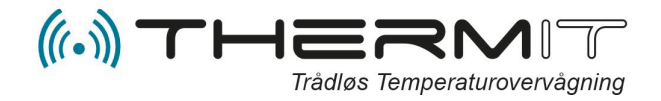

## Notifications

Hvis du ønsker at modtage Notifikationer som PopUp meddelelser på din mobil telefon, (Alternativ til SMS beskeder), så skal du trykke på linjen "Enable Notifications" i Account menuen. (Se ovenfor)

## Menu Dashboard

I denne menu kan du se alle dine følere med seneste målinger.

Du kan se historik de sidste 48 timer, og så kan du indskrive kommentarer for dokumentering af hændelser.

|                |                               |         | <u> </u>     |
|----------------|-------------------------------|---------|--------------|
| TELIA DK 🖨 🕅   |                               | *管制!    | 94 % 🔳 11.59 |
| Dashboa        | rd                            |         |              |
| Dashboard      | Alerts                        | Devices | Account      |
| ✓ Frys<br>1/25 | ser kontor<br>5/17 10:54 AM   |         | -20.4°       |
| <u>li</u>      | History                       | Com     | iment        |
| * Isbo         | <b>5/17 10:54 AM</b>          |         | -28.6°       |
| dila.          | History                       | Com     | iment        |
| ✓ Køle<br>1/25 | eskab kontor<br>5/17 10:54 AM |         | 2.1°         |
|                | History                       | Com     | ment         |
|                | 0 D                           |         | ]            |

Her ses at "IS boks butik" er for kold.

Scrol dine data ved at bruge fingeren op og ned på skærmen.

Ved at trykke på feltet "Comment" på den valgte enhed/sensor kan du nu indskrive og gemme kommentar.

| TELIA DK                          | 0            | 8           |        |                    | *0          | s tai       | 90 %            | 2           | 2.30             |
|-----------------------------------|--------------|-------------|--------|--------------------|-------------|-------------|-----------------|-------------|------------------|
| Comn                              | nen          | t           |        |                    |             |             |                 |             |                  |
| Frysers thermostat reguleret (IH) |              |             |        |                    |             |             |                 |             |                  |
|                                   |              |             |        |                    |             |             |                 |             |                  |
|                                   |              |             |        | Save               |             |             |                 |             |                  |
|                                   |              |             |        |                    |             |             |                 |             |                  |
|                                   |              |             |        |                    |             |             |                 |             |                  |
|                                   |              |             |        |                    |             |             |                 |             |                  |
|                                   |              |             |        |                    |             |             |                 |             |                  |
| FRyser                            | FF           | Ryder       | F      | Ryn                | ser         | GR          | yder            | G           | Rus              |
| 1 2                               | e            | r           | t      | 6                  | 7           | 8           | 9               | 0           |                  |
| a w                               |              |             |        | •                  | u           |             | 0               | D           | å                |
| w p                               |              |             | (      | y                  | u           | 1           | 0               | P           | å                |
| q w<br>a s                        | d            | f           | g      | y<br>h             | u<br>j      | i<br>k      | 0               | р<br>æ      | å                |
| q w<br>a s<br>℃                   | d<br>z       | f<br>x      | g<br>c | y<br>h<br>v        | u<br>j<br>b | i<br>k<br>n | 0<br> <br> <br> | p<br>æ      | å<br>ø           |
| q w<br>a s<br>O                   | d<br>z<br>23 | f<br>x      | g<br>c | y<br>h<br>v        | u<br>j<br>b | i<br>k<br>n | 0<br> <br> <br> | P<br>æ      | å<br>⊘<br>≍      |
| q w<br>a s<br><del>Q</del><br>?1  | d<br>z<br>23 | f<br>x<br>, | g<br>c | y<br>h<br>v<br>DAT | u<br>j<br>b | i<br>k<br>n | o<br>I<br>m     | P<br>æ<br>⊲ | a<br>0<br>2<br>1 |

Indskriv kommentar samt initialer og tryk på "Save" Kommentarer er nu gemt Kommentarer vil være på PDF rapporter der kan udskrives fra webportalen for den pågældende dag.

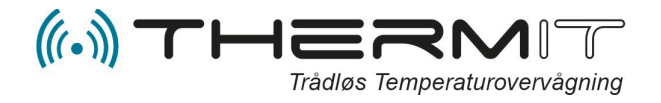

### **Menu Alerts**

Her kan du oprette og vedligeholde alarmer, tryk på < + > for at oprette en ny alarm.

Hvis du vil ændre en eksisterende alarm, så tryk på den linje du vil arbejde med.

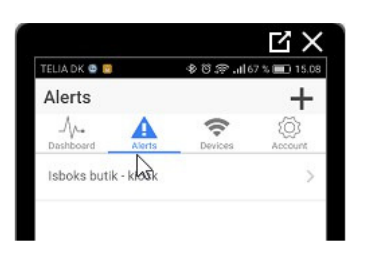

Når du trykker på "+" så får du følgende billede.

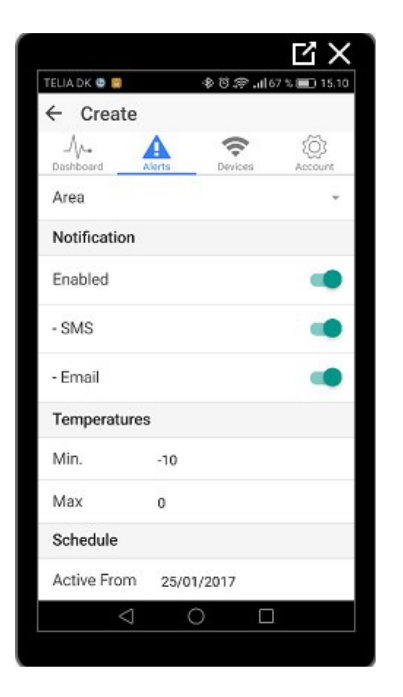

#### Area

I den første linje kan du trykke på knappen "Area" og nu kan du vælge hvilken enhed du vil oprette en alarm for.

### Notification

Herunder finder du tænd og sluk knapper på tre linjer.

Linjen "Enabled" skal være grøn for de alarmtyper der skal være aktive.

### Temperatures

| Temperatures |    |  |  |  |
|--------------|----|--|--|--|
| Min.         | 0  |  |  |  |
| Max          | 10 |  |  |  |

I disse 2 linjer angives Min. og Max. temperaturer som du ønsker din køleenhed skal lægge inden for. F.eks. køleskab fra Min.0°C til Max. 10°c. Hvis temperaturen så kommer uden for denne grænse over 2 efterpå hinanden målinger i databasen så kommer der en alarm.

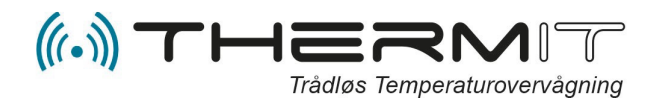

### Schedule

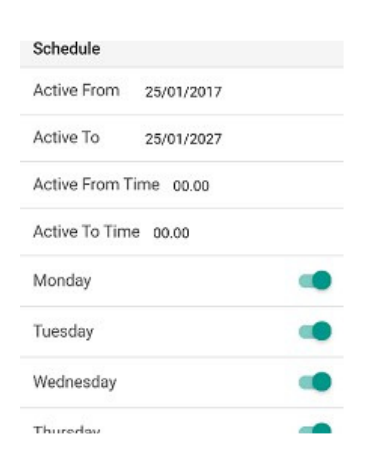

Under Scedule kan der angives hvornår denne alarm skal være aktiv fra og til i dage, ligesom der kan angives hvornår på døgnet alarmen skal være aktiv, og der kan angives hvilken uge dag alarman skal være aktiv.

De grønne knapper angiver at dagene er aktive, hvis en dag skal deaktiveres så tryk på en af de grønne knapper.

### Advanced

Timeout i min. er en slideknap hvor du kan angive hvor mange minutter der må gå inden du får en advarsel om at en sensor ikke afleverer data til hovedmodulet.

**Bemærk !** Timeout i minutter kan ikke være lavere i minutter, end timeout der er sat på hovedmodulet.

### **Menu Devices**

I denne menu kan du se GSM modulets IMEI nummer, eller du kan se WiFi modulets MAC adresse, afhængig af hvilken afdeling du er på. Hvis der trykkes på den viste enheds linje, så vil der fremkomme en menu som passer til det modul som er knyttet til den afdeling du kikker på.

Ref. GSM Modul Se Fig. 3 Ref. WiFi Modul Se Fig. 4

#### **Devices Fig. 3 GSM**

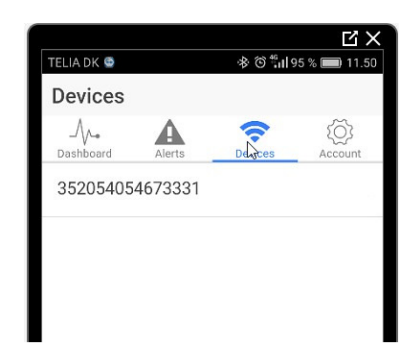

Her ses IMEI nummeret til det GSMmodem som er monteret I enheden, såfremt der trykkes på linjen, så fremkommer nedenstående billede.

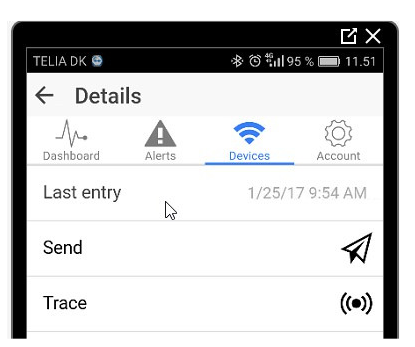

Øverste linje "Last Entry" viser hvornår der sidst er modtaget data fra enheden

Linjerne "Send" og "Trace" anvendes ikke sammen med GSM modulet, disse 2 menupunkter vil derfor være inaktive.

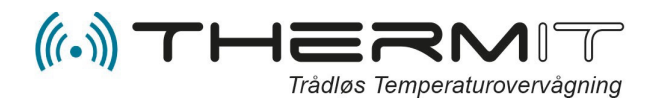

#### Devices Fig. 4 WiFi

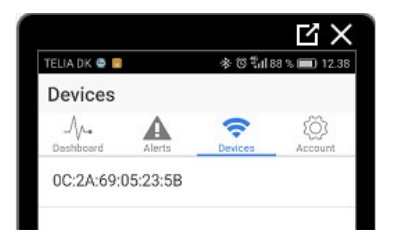

Her ses Mac nummeret til den WiFi enhed som er monteret I enheden, såfremt der trykkes på linjen, så fremkommer nedenstående billede

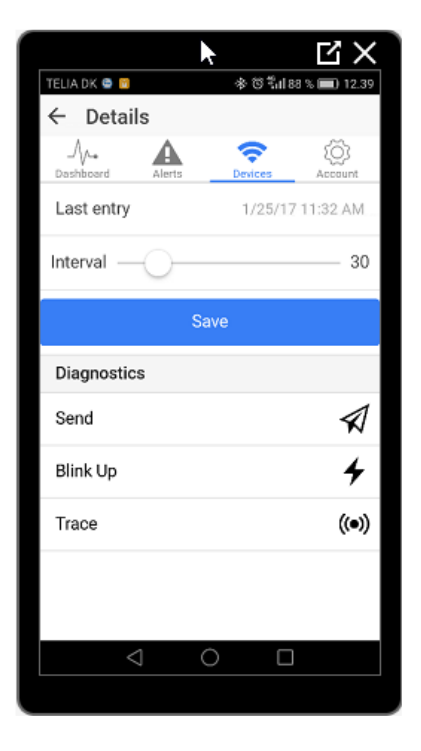

### Last Entry

Øverste linje "Last entry" viser hvornår serveren sidst har modtaget data fra enheden.

### Interval

Linjen "Interval" er et slide panel hvor sende interval for aflevering af data til server kan angives i minutter, "Default 60".

Hvis enheden anvendes i Nedkølingsprocesser bør interval sættes til 15.

### Send

Linjen "Send" kan anvendes til alle vores WiFi moduler.

Ved tryk på "Send" gives der besked til modulet om at sende live data til Serveren nu og her, hvorefter data kan ses på Dashboard og i Webportal.

"Send" knappen bør kun anvendes igen efter 10 minutter, hvis der er behov for ny sending.

### Blink Up

Se separate manual for "Mobile App Setup" eller find vejledning på https://fag.thermit.dk

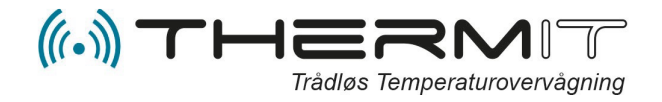

#### Trace

Ved tryk på "Trace" er det muligt at se hvilke sensorer numre der modtages af hovedmodulet, og med hvilken sendestyrke signalerne modtages med af modulet, så man kan afgøre om sensoren kan placeres bedre.

Tryk på "Start" og følgende vil vise sig, linjerne vil løbende komme frem og seneste trace vil stå øverst.

| 15.16 🛛 🕸 🕷 🛛 🖇                     | ◆⊿≘ |
|-------------------------------------|-----|
| ດ ະສ m.thermit.dk/device +          | 1   |
| Stop                                |     |
| Messages                            |     |
| line: 15.15.17, -                   |     |
| line: 15.15.08, -                   |     |
| line: 15.14.59, -                   |     |
| temp: 15.14.51, 44288, 18.1C, -59 c | dBm |
| line: 15.14.47, -                   |     |
| line: 15.14.38, -                   |     |
| line: 15.14.29, -                   |     |
| Trace started                       |     |

En frisk sensor skal helst kunne ses ca. en gang hver 6 til 8 Min. under Trace proceduren.

Hver linje består af.: Dato / Sensor\_ID / Temp. / Signal styrke

Sensor signal styrke -105 to -100 = Bad/Drop Call -99 to -90 = Bad/signal may break up. -89 to -80 = OK/Shouldn't have problems -79 to -65 = Good Over, -65 = Excellent -40 = Can't be better